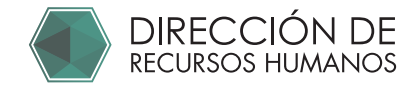

## SOLICITUD ASIMILADOS

Registro en el portal de asimilados.

## Accede a: https://comunidad.uaq.mx:8011/personal\_asimilados/

|                                        | Inicio de sesión |                       |                  |                  |
|----------------------------------------|------------------|-----------------------|------------------|------------------|
| 1 Click en registro                    |                  | INICIO SESIÓN         | REGISTRO         |                  |
| 2 Llena los datos<br>que se solicitan. |                  | RFC                   |                  |                  |
|                                        | Nombre           | Apellido Paterno      |                  | Apellido Materno |
|                                        | Соггео           |                       | Confirmar correo |                  |
|                                        |                  | i <sup>REGISTR/</sup> | ARSE! >          |                  |
|                                        |                  |                       |                  |                  |

2

Revisa tu correo electrónico, se te proporcionará una contraseña provisional para acceder al portal.

| Estimado(a)                           | )                                                               |        |
|---------------------------------------|-----------------------------------------------------------------|--------|
|                                       |                                                                 |        |
|                                       |                                                                 |        |
| Sirva este medio<br>acceso al Sistema | o para hacer entrega de la contrase<br>a de personal asimilado. | eña de |
| Los datos de cone                     | exión son los siguientes:                                       |        |
| Liga: http://                         | -                                                               |        |
| Usuario:                              |                                                                 |        |
| Contraseña: \$2a\$                    | 10\$I.cfJnkPm18QC                                               |        |
|                                       |                                                                 |        |
| Saludos cordiales                     |                                                                 |        |
| Calados cordiales                     |                                                                 |        |
|                                       |                                                                 |        |
|                                       |                                                                 |        |
| -                                     |                                                                 |        |
| Fecha de notific                      | cacion                                                          |        |
|                                       |                                                                 |        |
|                                       |                                                                 |        |
|                                       |                                                                 |        |

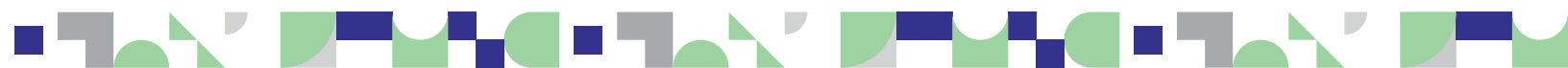

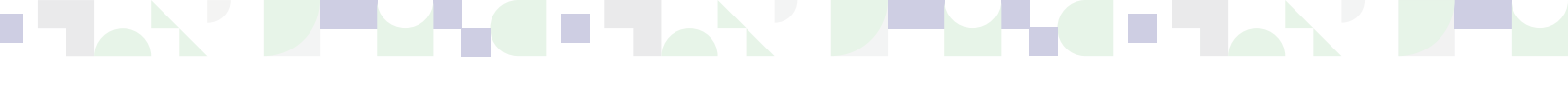

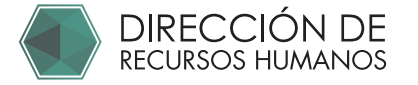

3 Accede a: https://comunidad.uaq.mx:8011/personal\_asimilados/

| 1 Click en<br>Inicio sesión REGISTRO<br>REGISTRO<br>REGISTRO<br>REGISTRO<br>Correcto<br>Nip<br>Correcto<br>Correcto<br>Correcto                                                                                                    |                             | Inicio de sesión |          |                      |          |   |
|----------------------------------------------------------------------------------------------------|-----------------------------|------------------|----------|----------------------|----------|---|
| Correcto Correcto Cor | 1 Click en<br>Inicio sesión |                  | RFC      | INICIO SESIÓN        | REGISTRO |   |
| contraseña<br>provisional Correcto                                                                                                    | 2 Captura tu BEC v          |                  | Nip      | Correcto             |          |   |
| i <sup>entrar!</sup> >                                                                                                    | contraseña<br>provisional   |                  | <b>•</b> | Correcto             |          | Ø |
|                                                                                                    |                             |                  |          | i <sup>ENTRAR!</sup> |          |   |

4 Modifica tu contraseña, utiliza una contraseña que puedas recordar y anótala.

| PORTAL ASIMILADOS  |                                    |   |  |  |  |  |
|--------------------|------------------------------------|---|--|--|--|--|
| iMoo               | lificar Contraseña Predeterminada! |   |  |  |  |  |
| Clave              | Nombre                             |   |  |  |  |  |
| Nip o contraseña * | Confirmación nip o contraseña *    | - |  |  |  |  |
|                    |                                    |   |  |  |  |  |

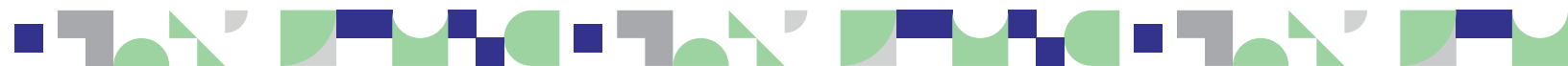

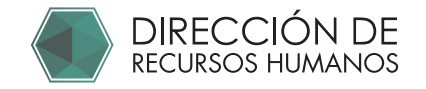

**5** Ingresa en "Convocatorias"

-Elige Participar en "Solicitud Asimilados 2022"

|   |   | INTERSIDAD<br>I <b>UTÓNOMA DE</b><br>RULRÉLARO |   | PORTAL ASIMILADOS | RR |
|---|---|------------------------------------------------|---|-------------------|----|
|   |   | TRABAJADOR                                     |   | CONVOCATORIAS     |    |
| 2 |   | Convocatorias                                  |   |                   |    |
|   | ≡ | Mis Convocatorias                              |   |                   |    |
|   |   | CUENTA                                         |   | 2022" ①           |    |
|   | 8 | Ver mi perfil                                  |   |                   |    |
|   | ሳ | Cerrar sesión                                  | 3 | PARTICIPAR        |    |
|   |   |                                                |   |                   |    |
|   |   |                                                |   |                   |    |
|   |   |                                                |   |                   |    |
|   |   |                                                |   |                   |    |
|   |   |                                                |   |                   |    |

6 Contesta los datos solicitados en todas las pestañas.

\*La cuenta bancaría no es obligatoría.

\*En caso de capturarla deberá presentar la carátula bancaria de esta cuenta.

| Solicitud para: SOLICITUD ASIMILADOS 2022                                                              |
|----------------------------------------------------------------------------------------------------|
| IVGRESO DE SOLICITUD DATOS GENERALES DOMICILIO Y DATOS DE CONTACTO DETALLE ACTIVIDADES DATOS BANCARIOS |
| 1. Ingreso de solicitud *<br>Seleccione                                                                |
|                                                                                                    |
| Schemings                                                                                              |
| Actualización o roingreso de solicitud do asimilados                                                   |
| Nuevo Ingreso de solicitud de asimilados                                                               |
|                                                                                                    |

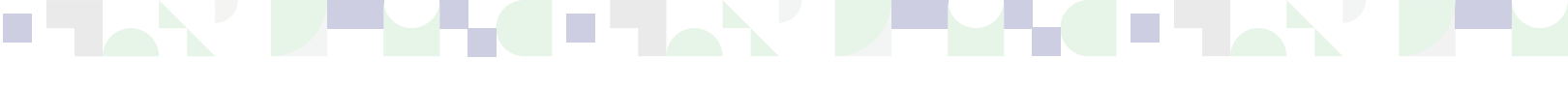

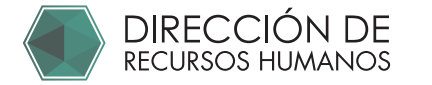

9

|      | ⋹          | Solicitud para: SOLIC | ITUD ASIMILADO  | DS 2022                       |                     |                             |
|------|------------|-----------------------|-----------------|-------------------------------|---------------------|-----------------------------|
|      |            | INGRESO DE SOLICITUD  | DATOS GENERALES | DOMICILIO Y DATOS DE CONTACTO | DETALLE ACTIVIDADES | DATOS BANCARIOS             |
|      |            | 4 NÚMERO DE CUENTA    |                 |                               |                     |                             |
|      |            | 5646464456456456      |                 |                               |                     |                             |
| Da c | lick en "T | ERMINAR"              |                 |                               |                     |                             |
| Da c | lick en "T | ERMINAR"              |                 |                               |                     |                             |
| Da c | lick en "T | CERMINAR"             | -               |                               |                     |                             |
| Da c | lick en "T | CERMINAR"             |                 |                               |                     | s iterminadu ,              |
| Da c | lick en "T | CERMINAR"             |                 |                               | € JATRÁ             | si <sub>l</sub> terminari 🗸 |

|                 |                                                           | PORTAL ASIMILADOS                                                    |                                     |
|-----------------|-----------------------------------------------------------|----------------------------------------------------------------------|-------------------------------------|
|                 | Solicitud para: SOL<br>Fil                                | ICITUD ASIMILADOS 2022<br>NALIZAR SOLICITUD                          |                                     |
|                 | INGRESO DE SO<br>4.: NÚMERO DE CUENTA<br>5646464456456456 | Esta seguro que desea finalizar y enviar a<br>revisión la solicitud? | DETAILE ACTIVIDADES DATOS BANCARIOS |
|                 | 5- CLABE<br>5646465464464                                 | ;CANCELAR! X ;ACEPTAR! ✓                                             |                                     |
| Confirma que te | us datos estén                                            | correctos y da click en                                              | "ACEPTAR"                           |
|                 |                                                           |                                                                      | ← ¡ATRÁS! ¡TERMINAR! ✓              |
|                 |                                                           |                                                                      |                                     |
|                 |                                                           |                                                                      |                                     |

Aparecerá este mensaje confirmando que tu solicitud ha sido enviada con éxito.

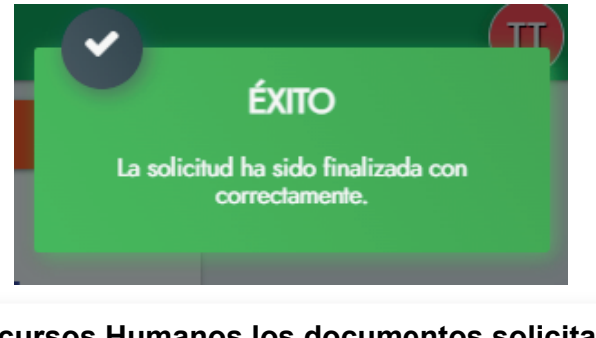

Presenta en Recursos Humanos los documentos solicitados en: "1 Indicaciones generales y documentación para presentar solicitud de salarios Asimilados"